1. Innanzitutto, accertarsi di aver disabilitato la funzione "Secure Boot" nel menu del BIOS.

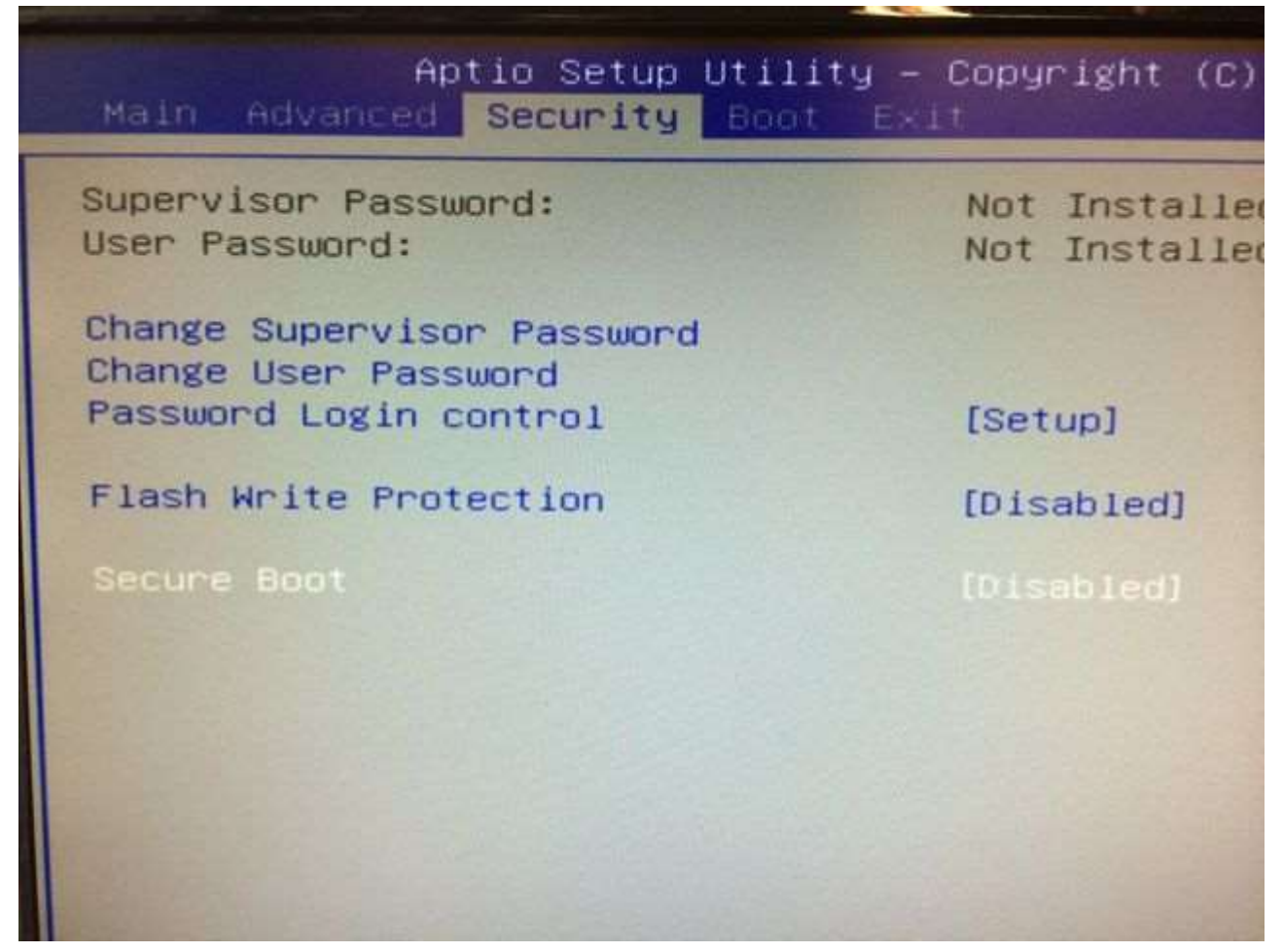

2. Quindi cambiare la voce "Boot Mode Select" con l'opzione "UEFI".

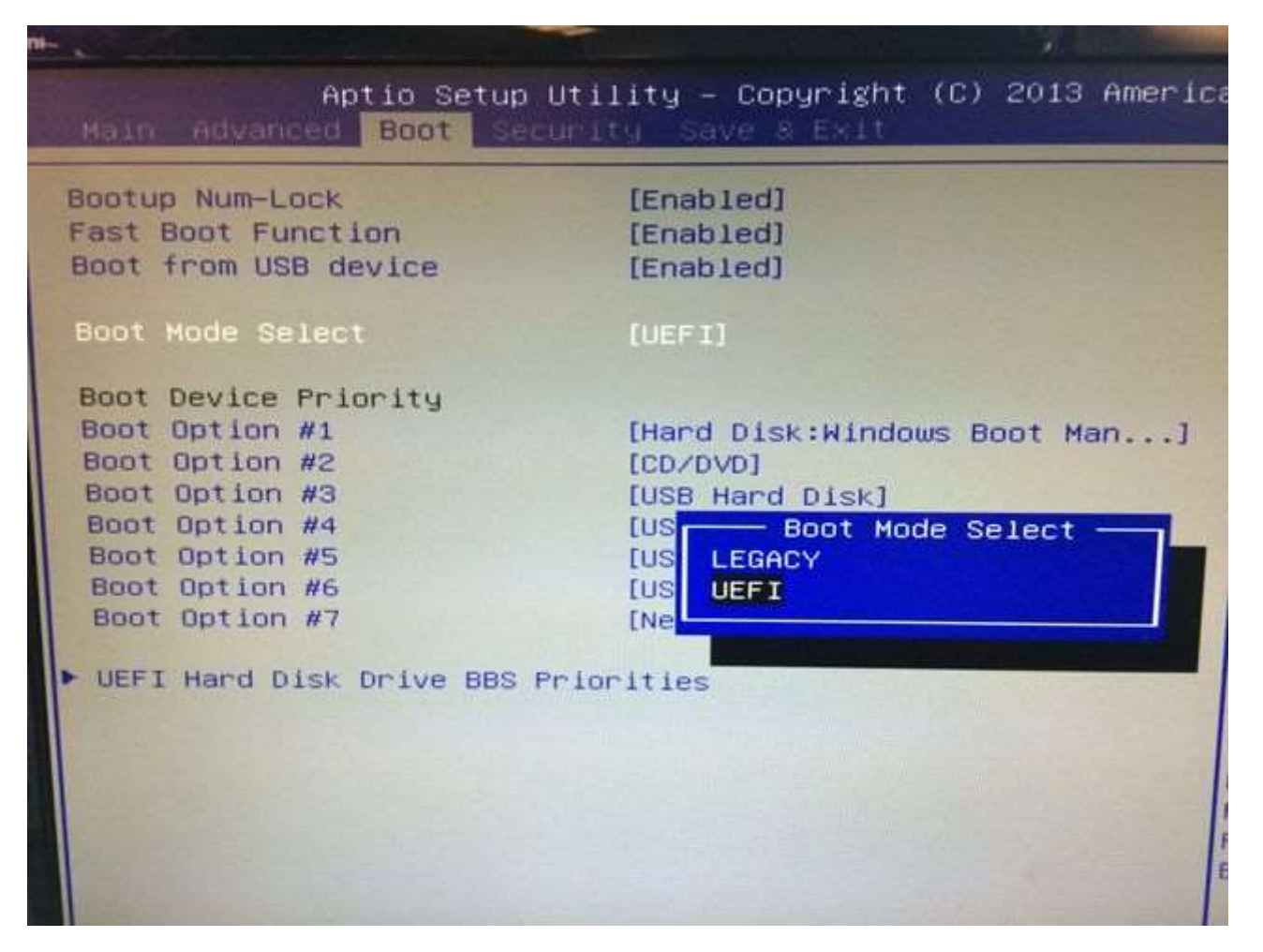

3. Estrarre il file BIOS nella directory principale dell'unità flash USB, prima di copiare/estrarre il file BIOS, assicurarsi che il formato della chiavetta USB sia "FAT32".

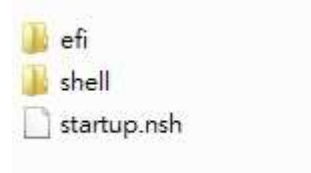

4. Riavviare il computer e premere "F7" per entrare nella schermata BBS, quindi selezionare: "UEFI: il dispositivo del driver della memoria flash USB".

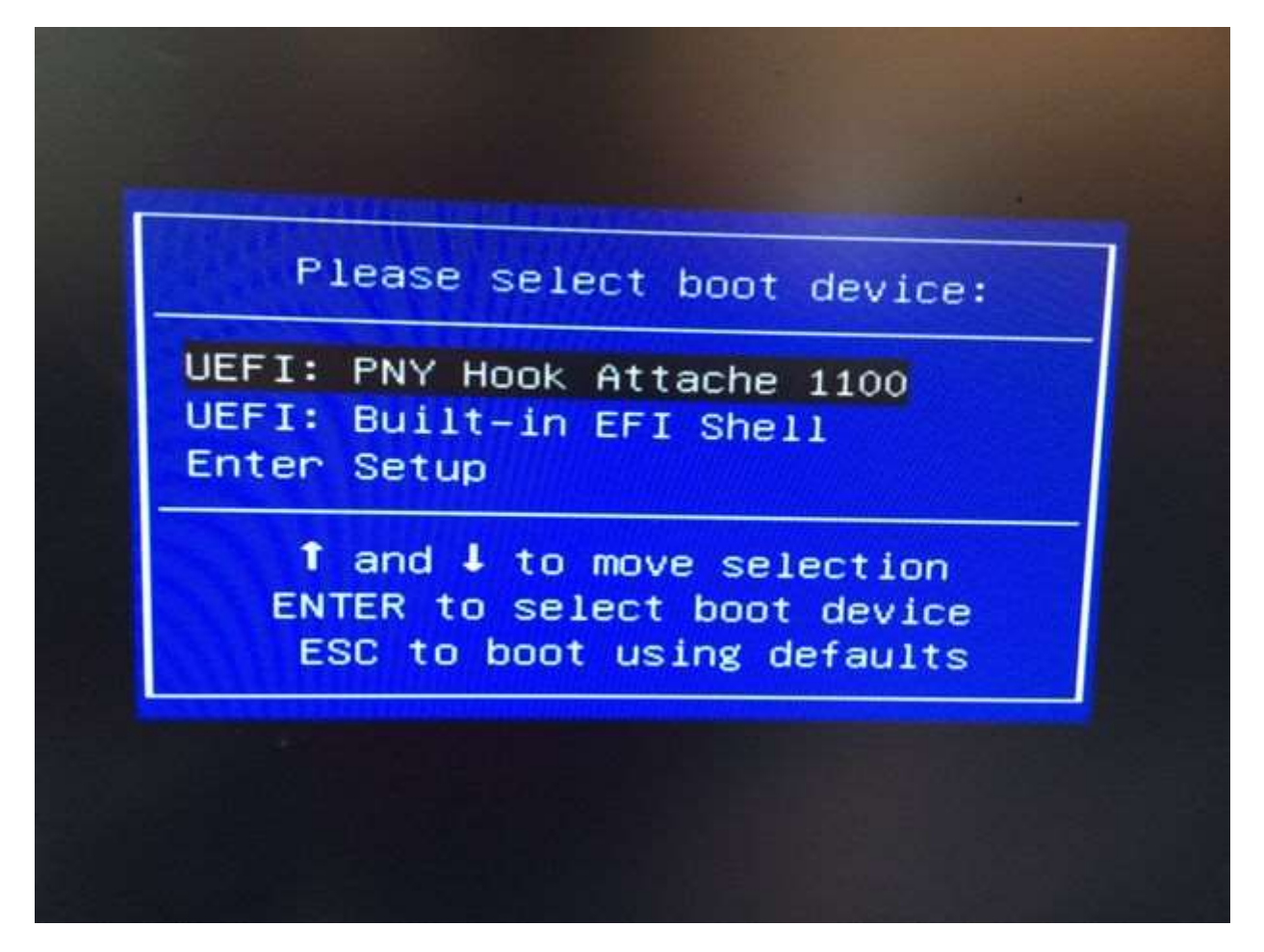

5. Il sistema eseguirà automaticamente il flash del BIOS.

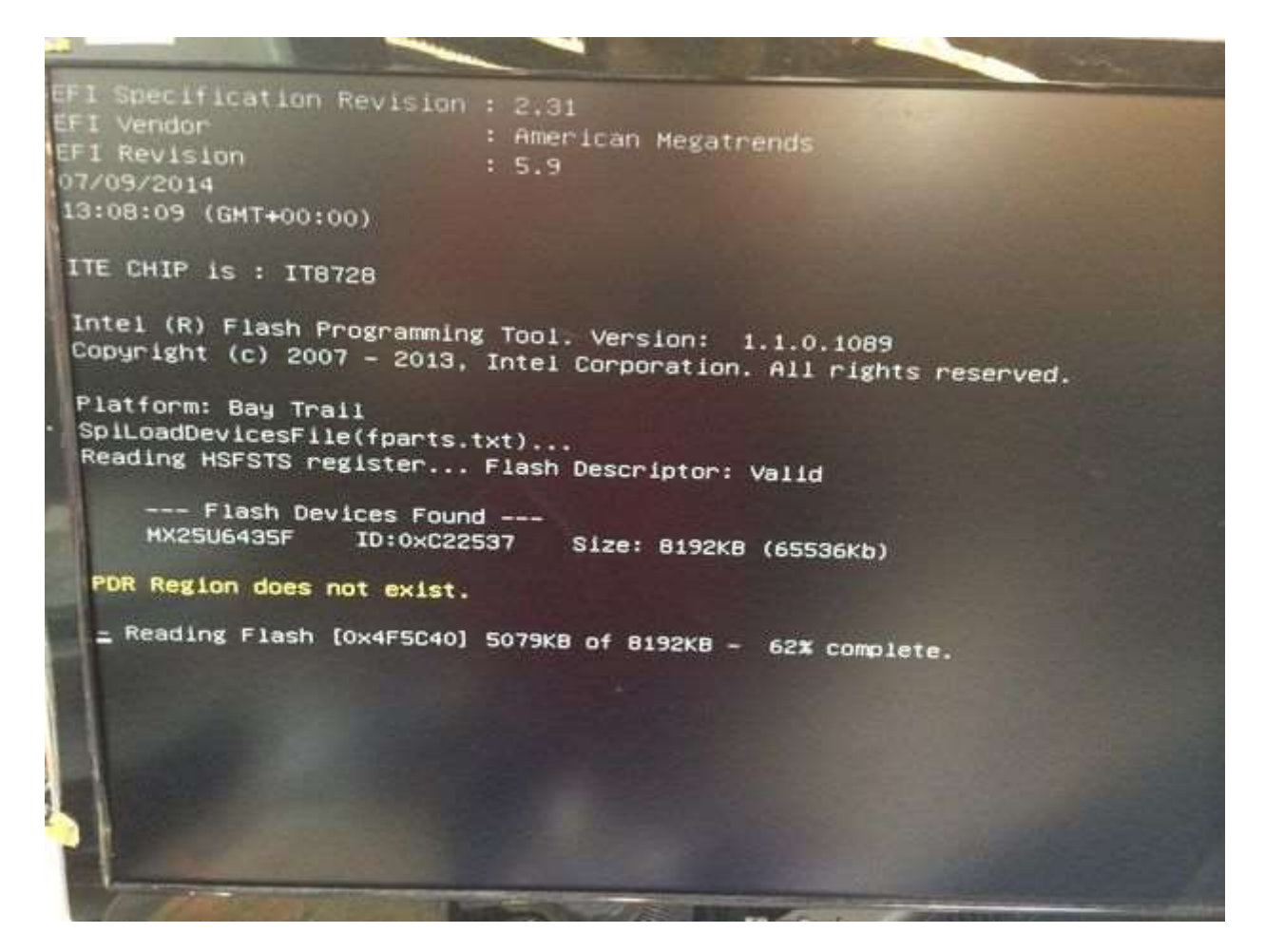

6. Una volta completato il flash, il computer si riavvierà automaticamente; premere "F1" per continuare e premere "Del" per accedere al menu di configurazione del BIOS.

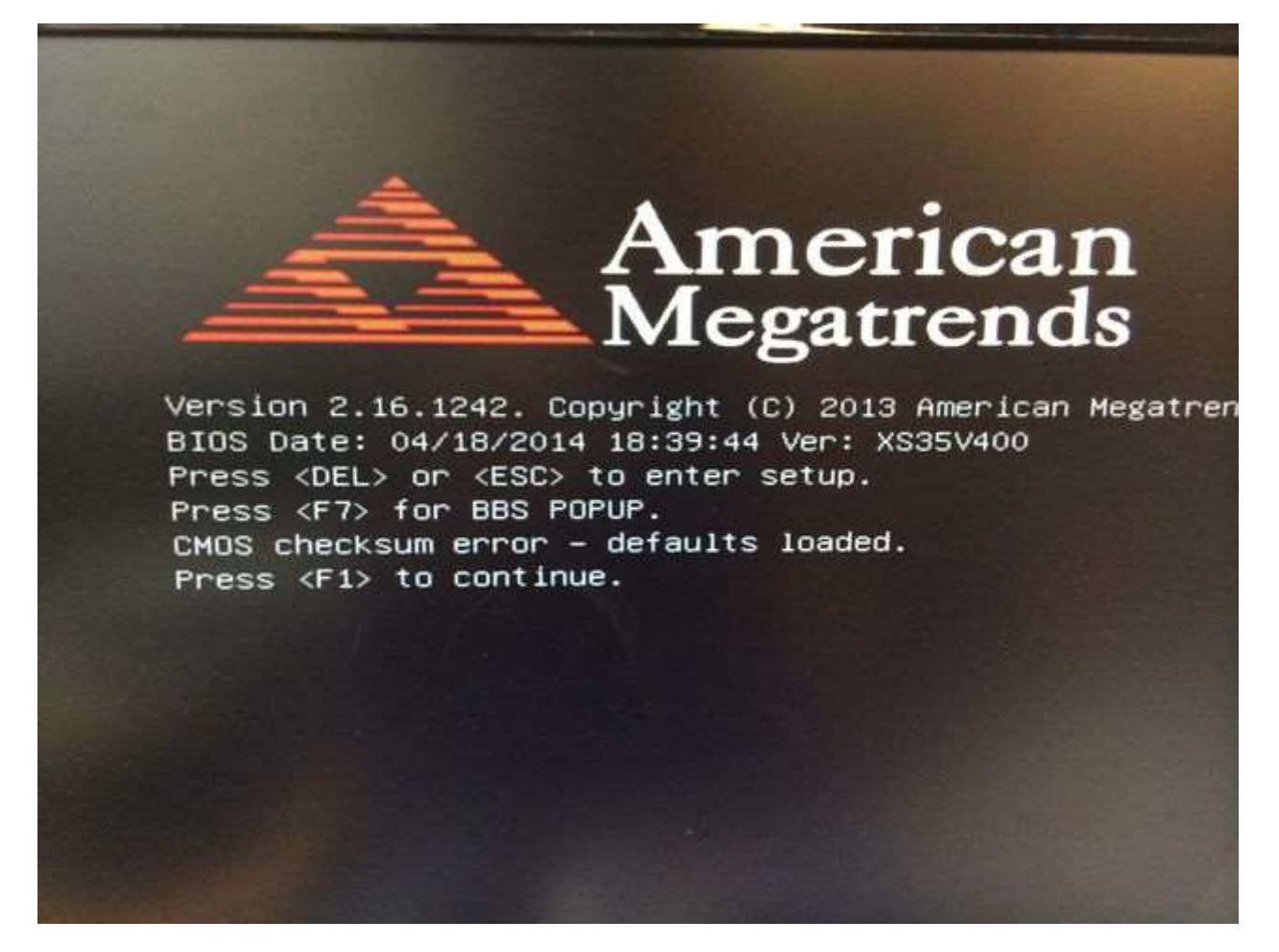

7. Utilizzare la freccia destra per accedere alla pagina "Exit " e selezionare l'opzione " Load Defaults Settings ", quindi selezionare "Yes" per caricare le impostazioni predefinite ottimizzate.

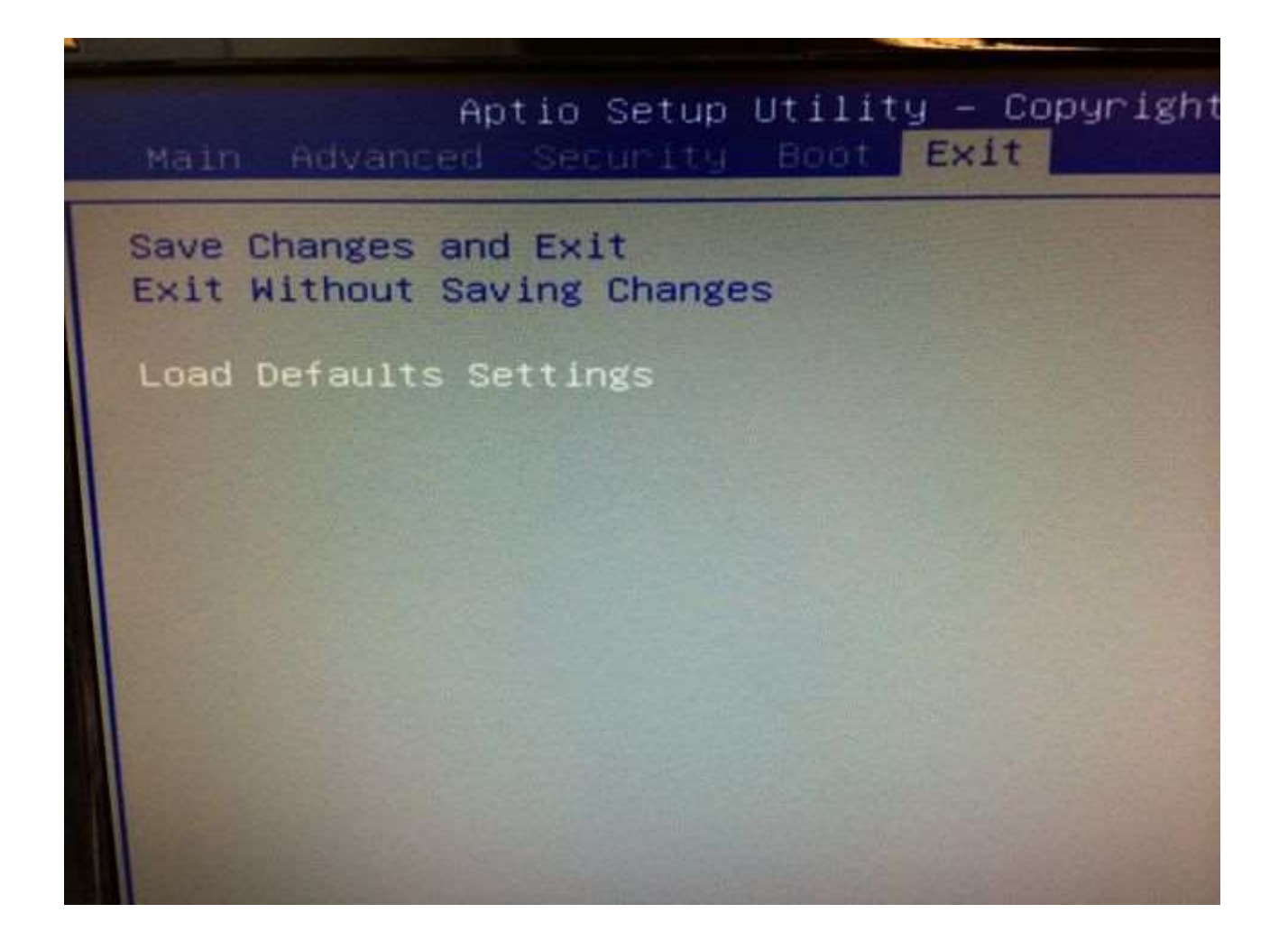

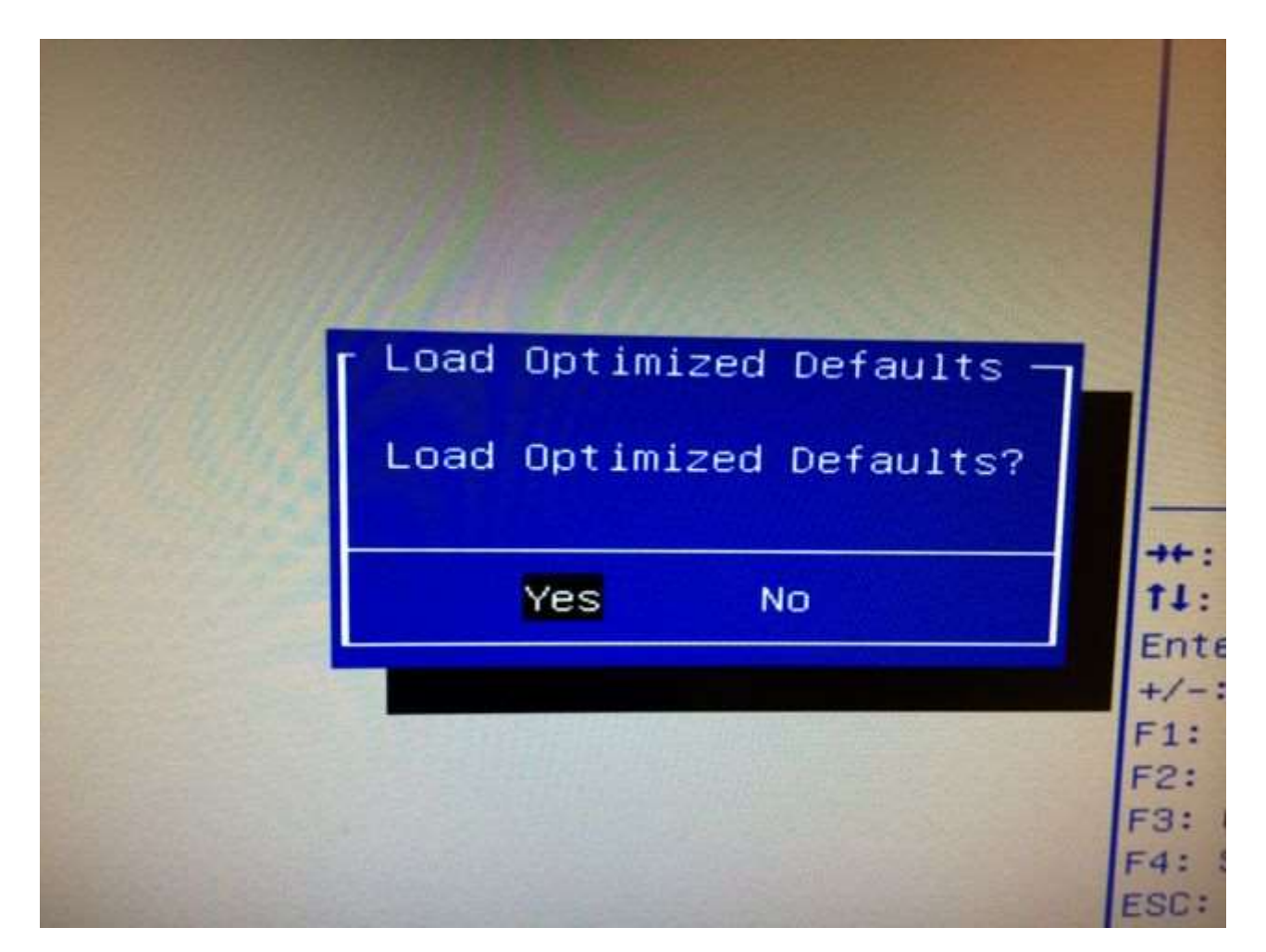

8. Selezionare l'opzione " Save Changes and Exit ", quindi selezionare "Yes" per salvare la configurazione e riavviare.

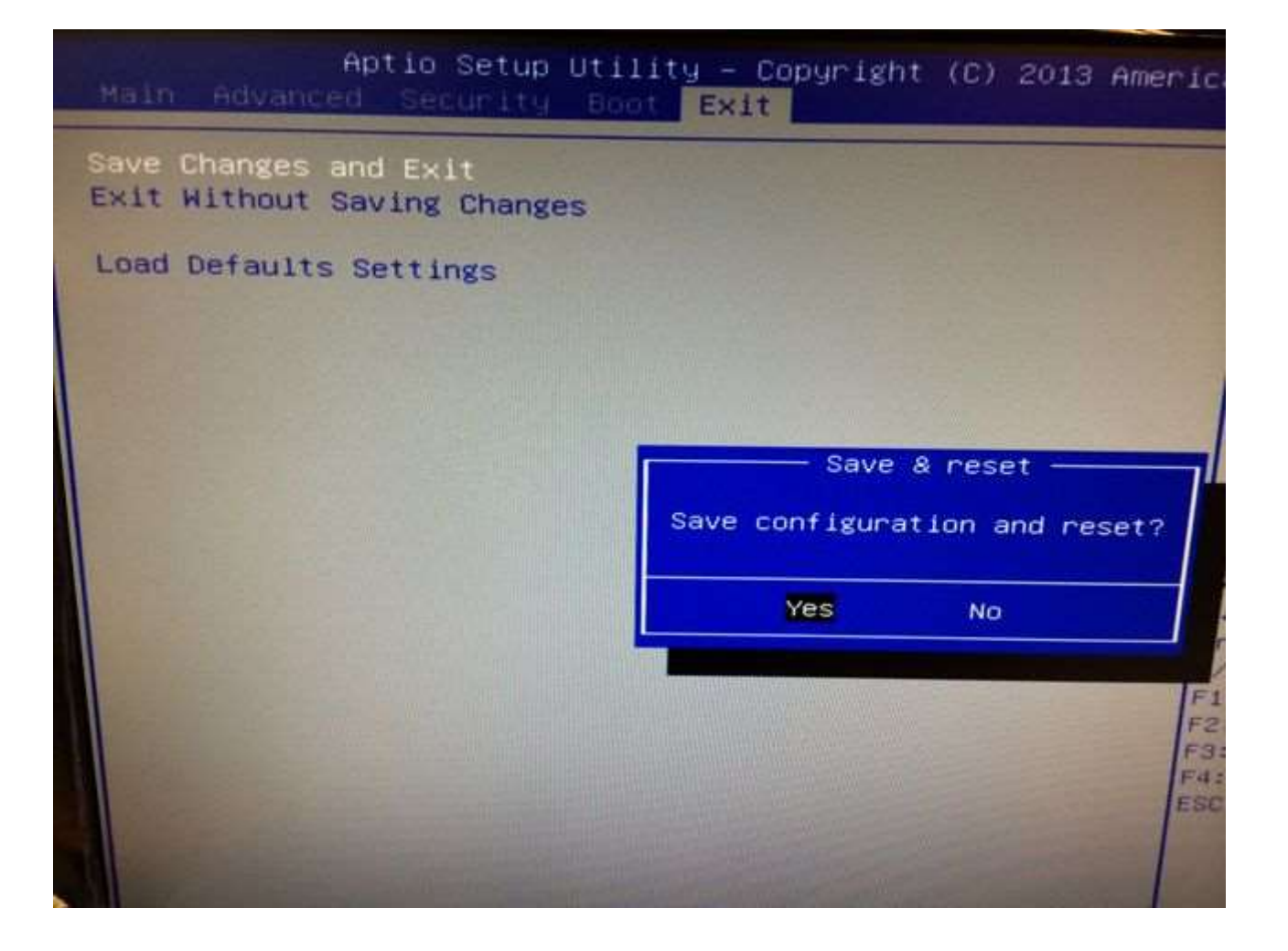